## Leading the Way in Redefining 21<sup>st</sup> Century Mobility

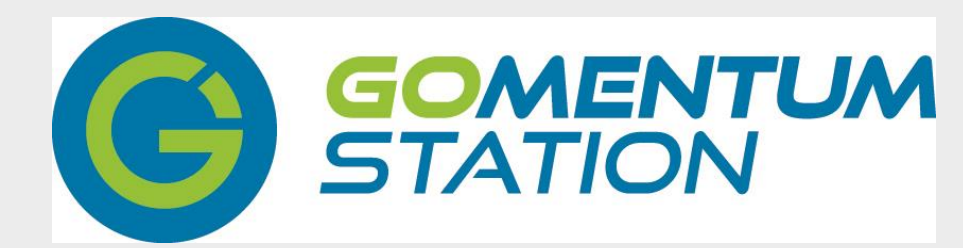

Established October, 2014

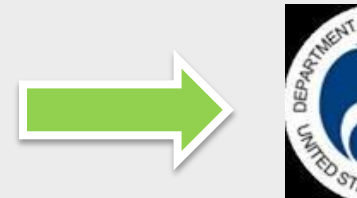

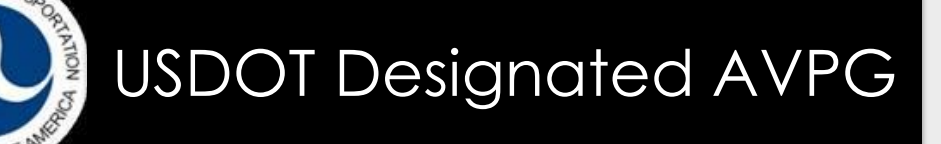

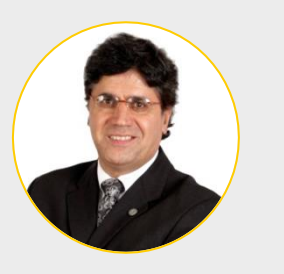

Presenter:

Habib Shamskhou Program Director Habib.shamskhou@stantec.com

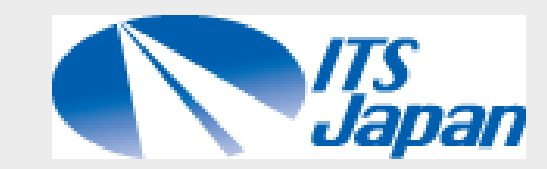

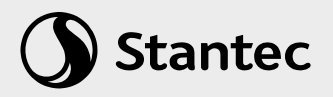

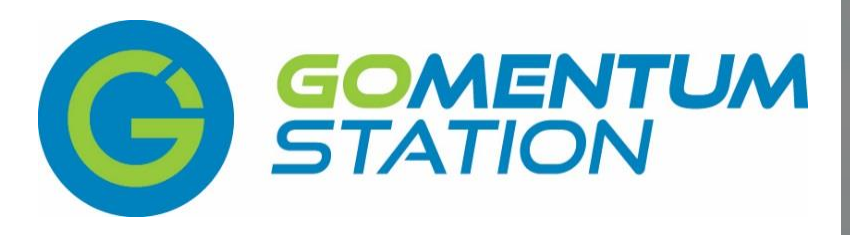

Established October, 2014

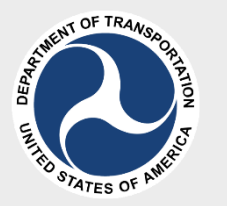

#### Selected as 1 of 10

USDOT-Designated Automated Vehicle Proving Grounds

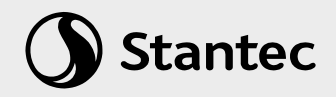

# The Vision

Build a CV/AV center at GoMentum Station to converge innovation and commercialization of CV applications and AV technologies at the largest test bed in the world

the private special states

#### \$130,000,000,000

E SAME A MARSHA

Lost productivity per year due to congestion

#### 45,000 Annual roadway fatalities In North America

## **Concord Naval Weapons Station**

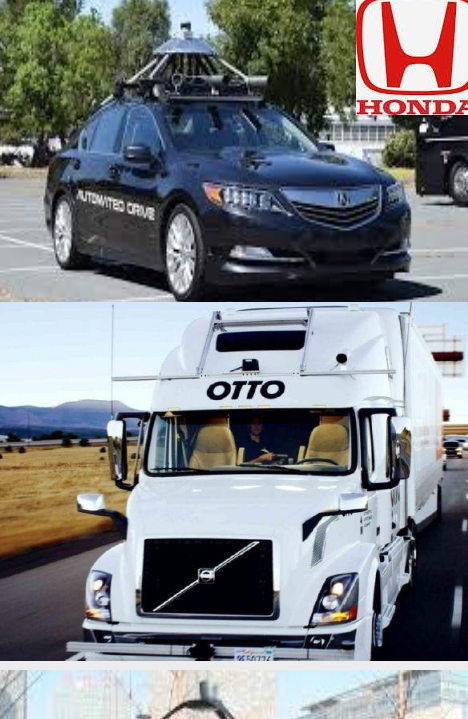

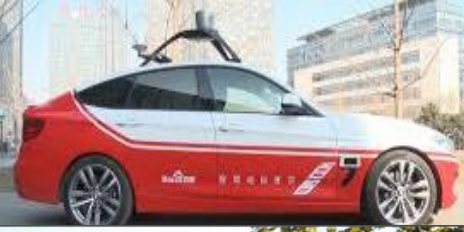

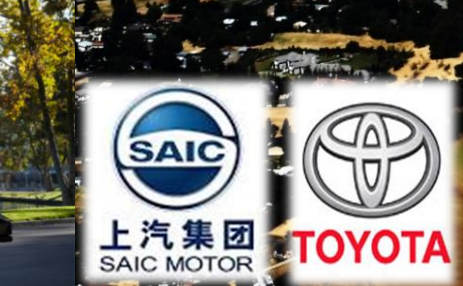

To San Francisco

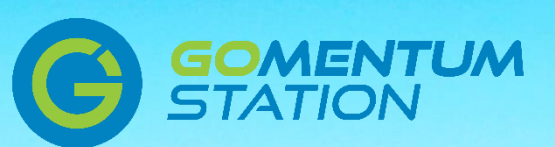

**#1** 

Largest secure testbed in North America

> 5,000+ acres with 2,100 acres available for testing

#### 20+ miles

of paved roadways with a 7-mile long spine road for high speed testing

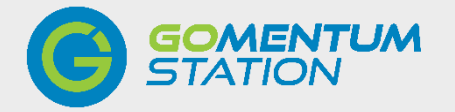

#### What is GoMentum Station?

### A Platform for Transforming the Future

**GOMENTUM** STATION

Largest Test Bed

Center for Innovation

Testing & Research

Platform

Collaboration/ Facilitation

CV Applications

Leading the World in Redefining Mobility

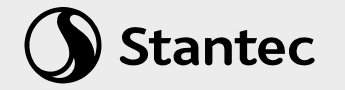

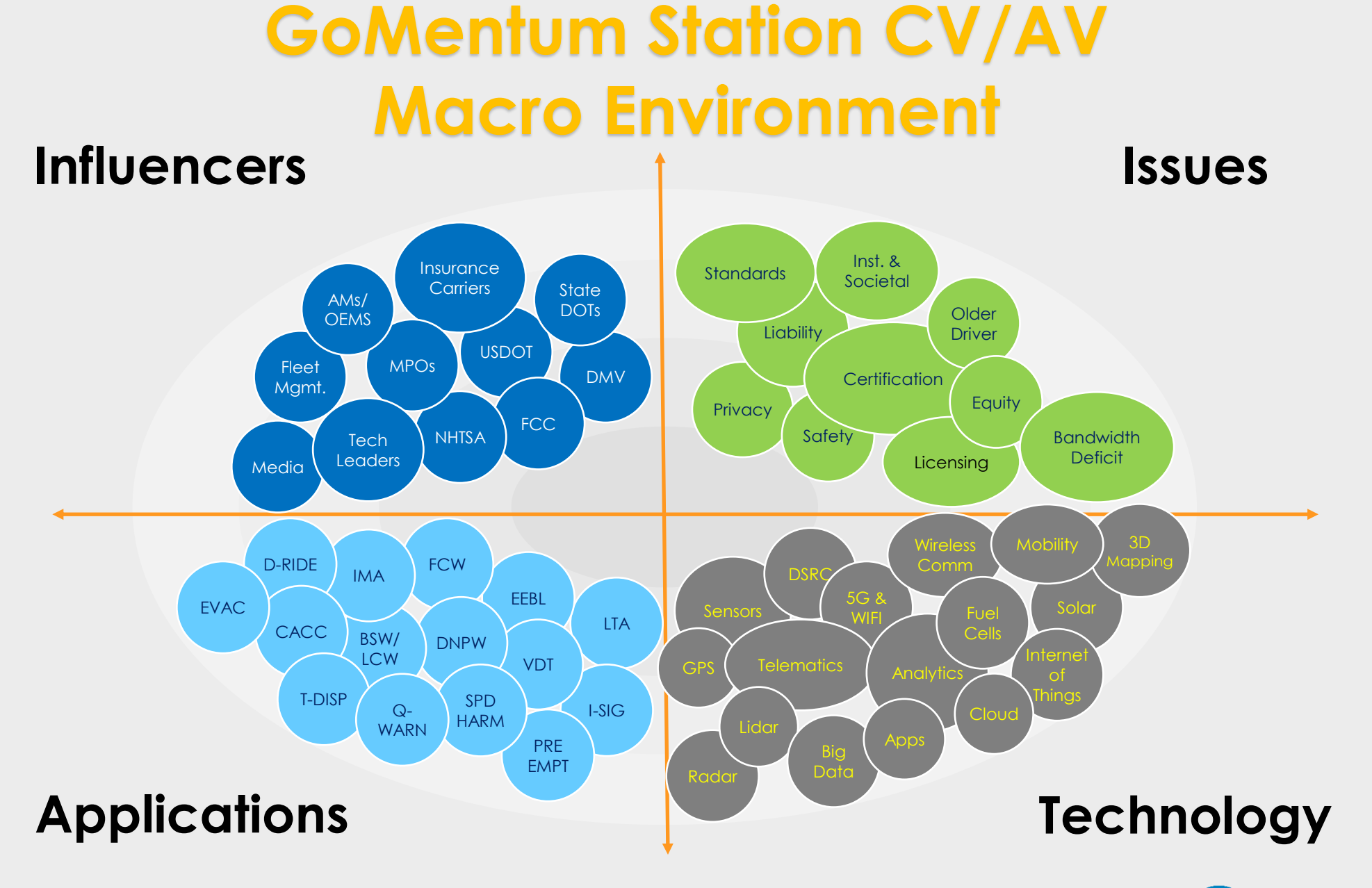

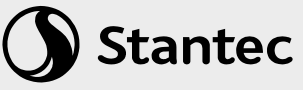

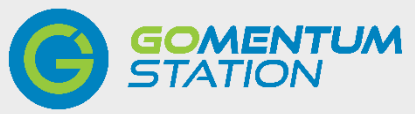

## We Are Global

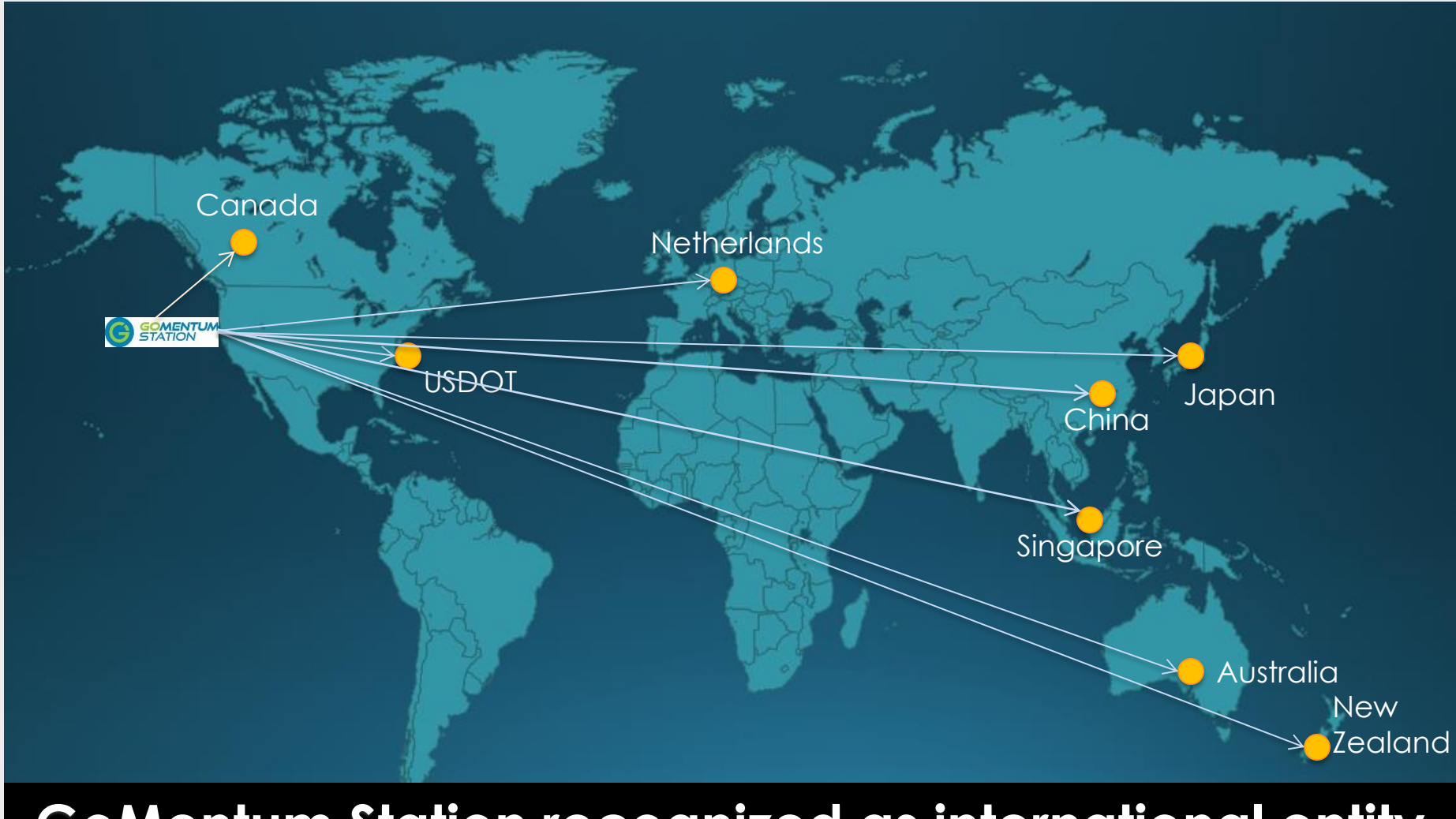

#### GoMentum Station recognized as international entity

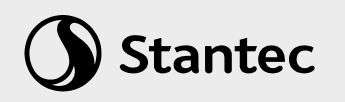

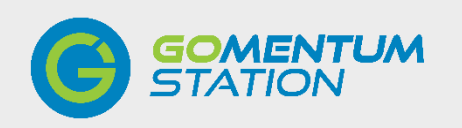

## First/Last Mile Solution:

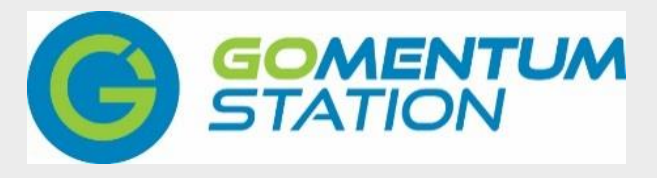

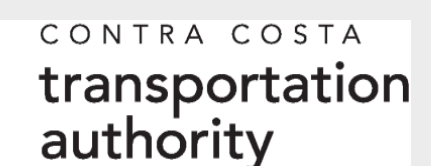

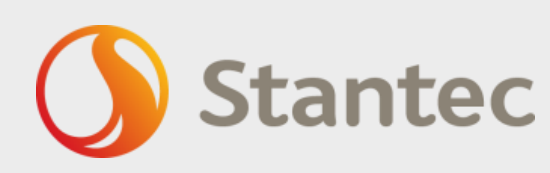

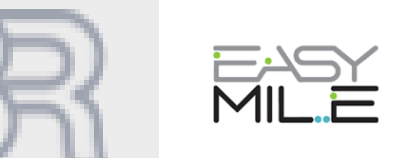

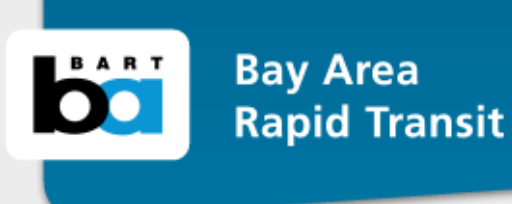

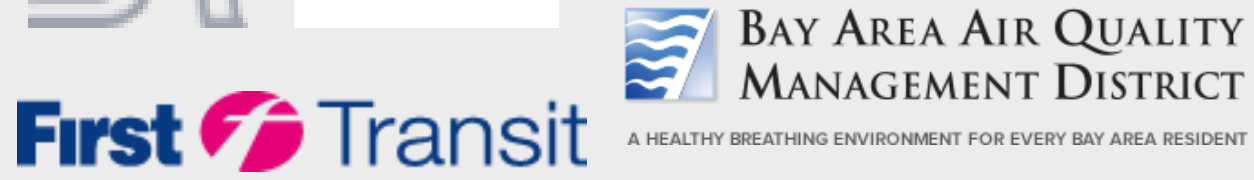

A HEALTHY BREATHING ENVIRONMENT FOR EVERY BAY AREA RESIDENT

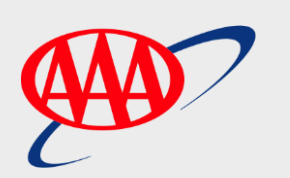

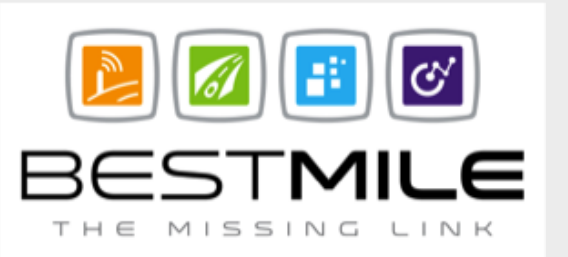

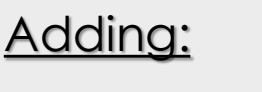

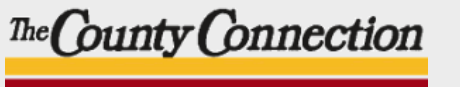

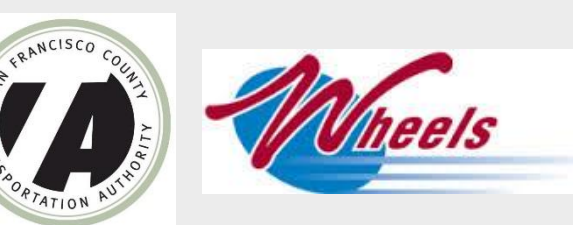

#### Notable Project: Shared Autonomous Vehicles

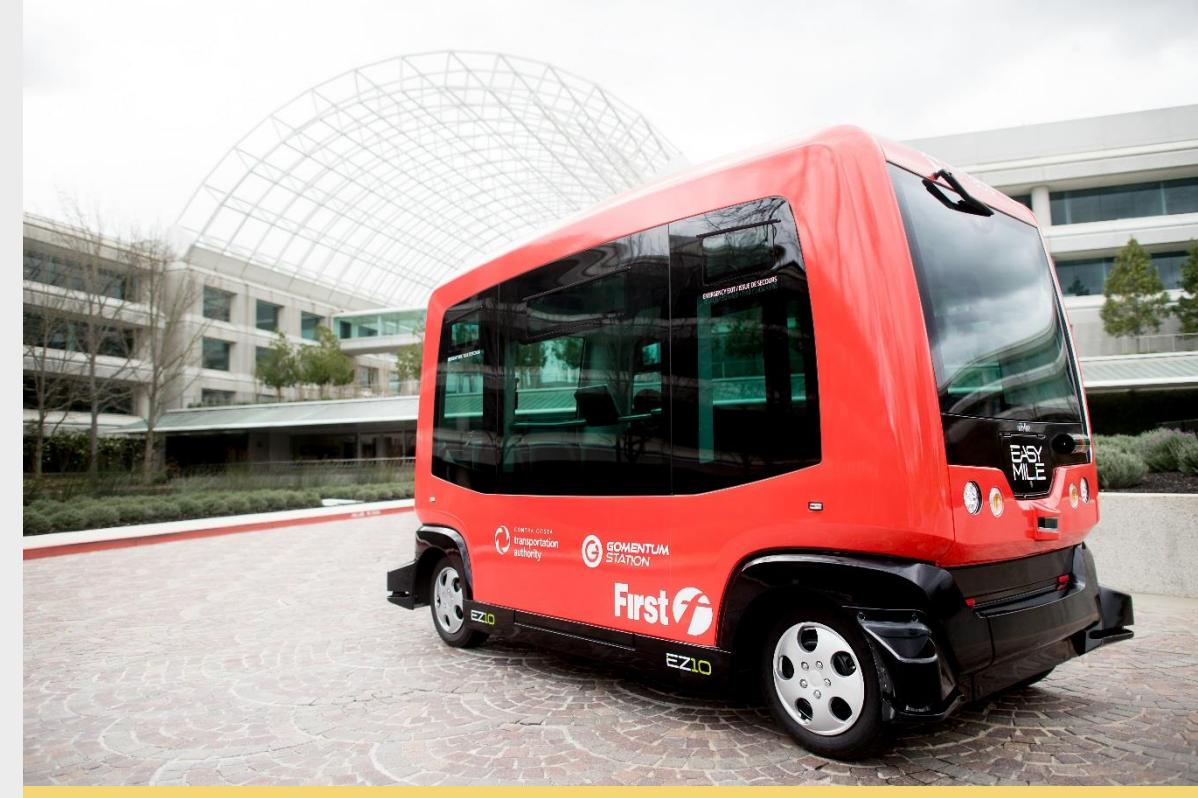

Watch our video: bit.ly/FirstandLastMile

## Solving the First/Last Mile Challenge:

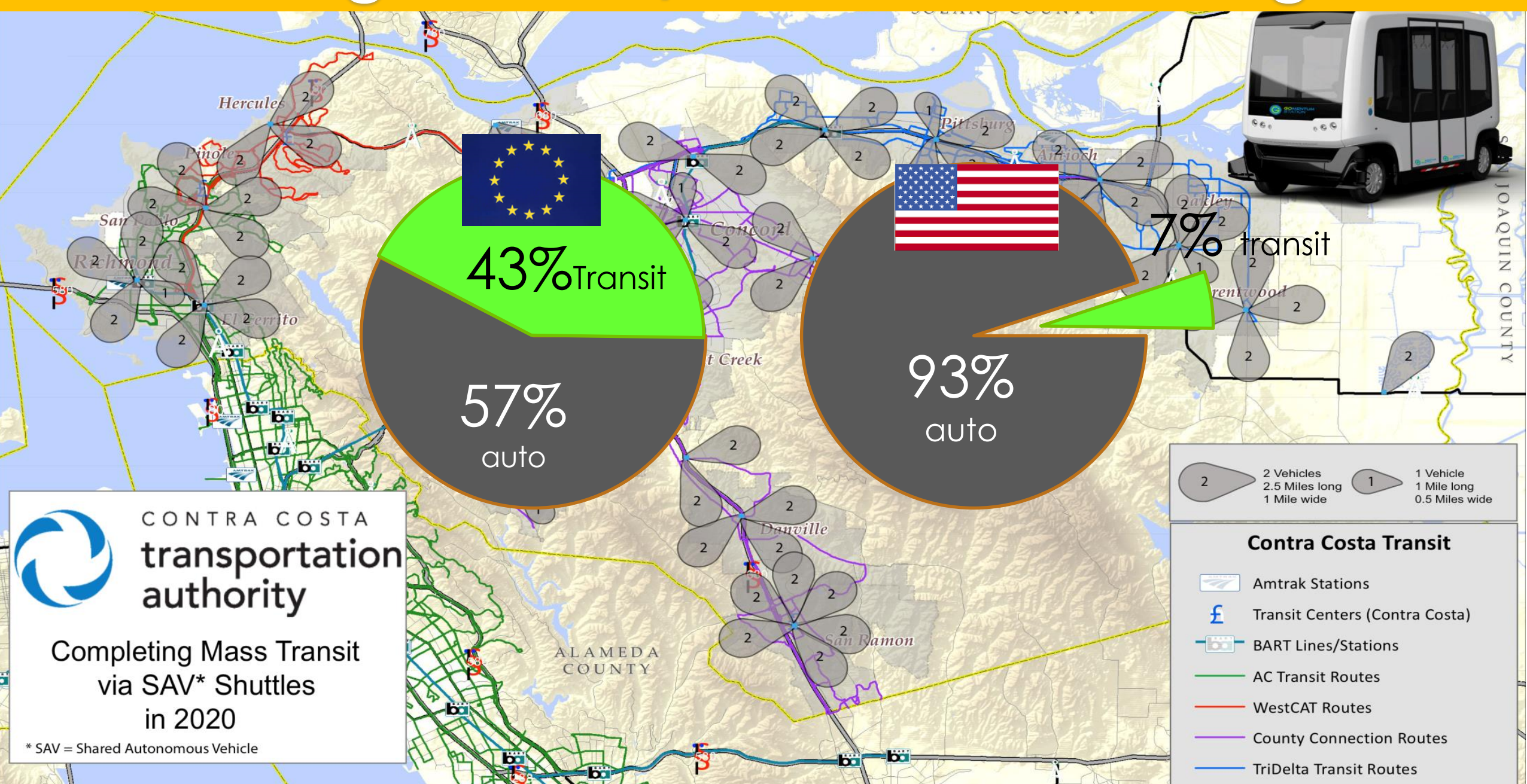

Join us for the 4<sup>th</sup> Annual **Redefining Mobility Summit at Bishop Ranch** March 29, 2018

# Contact Information habib@gomentumstation.net

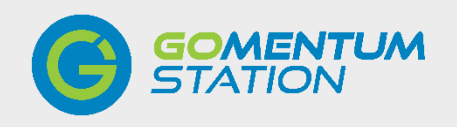

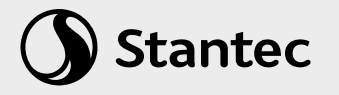